## Dépôt de l'attestation parentale signée

Sur <u>https://aggloroanne.icitoyen.fr/</u>

## A) VOUS AVEZ UN COMPTE ICITOYEN

Cliquer sur le bouton connexion en haut à droite (1). Renseigner identifiant (courriel) et mot de passe puis cliquer sur le bouton CONNEXION.

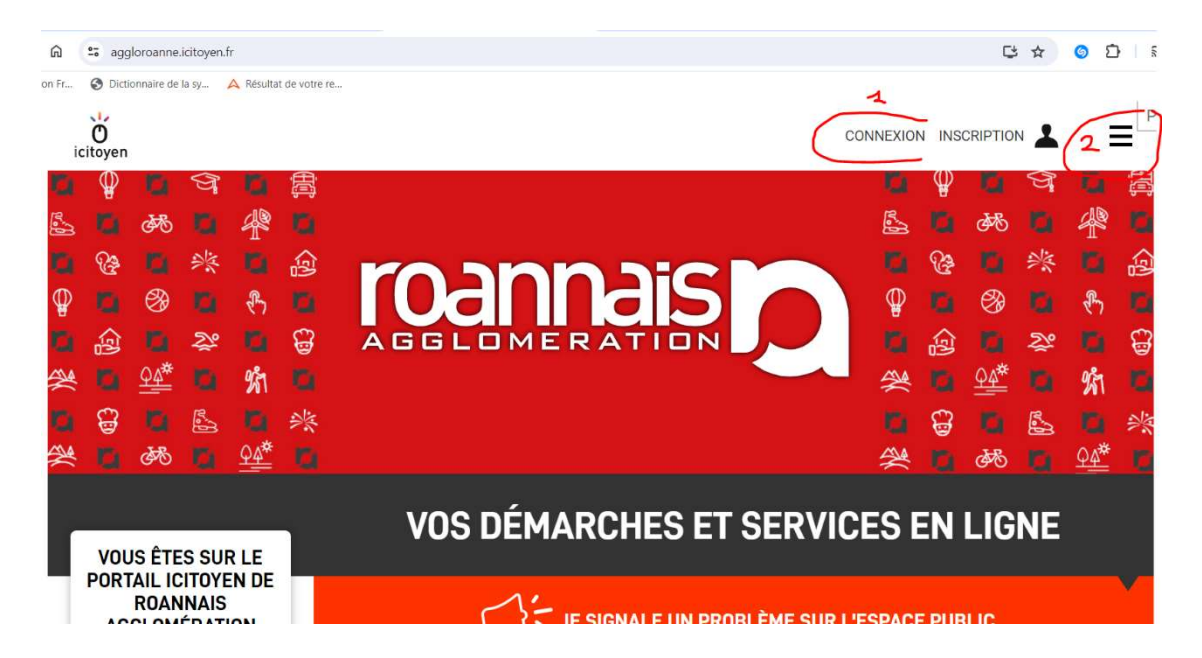

Puis, une fois connecté, sur les 3 traits (2) et ensuite Mes démarches (3)

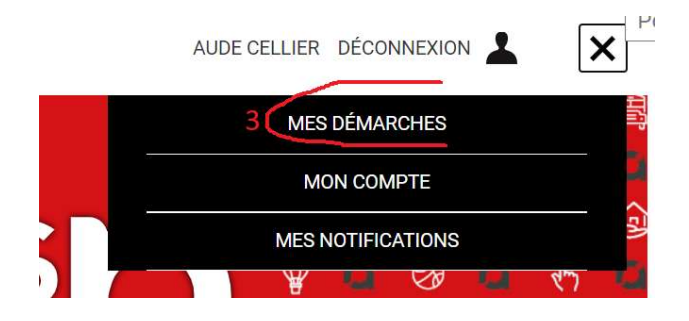

Vous retrouvez alors l'ensemble des inscriptions en cours que vous avez réalisées. Il suffit de cliquer sur celle pour laquelle vous souhaitez déposer l'attestation d'autorisation parentale signée.

| MES DÉMARCHES                                                         |                             |
|-----------------------------------------------------------------------|-----------------------------|
| DEMANDES EN COURS                                                     | , v                         |
| > JE M'INSCRIS À L'ÉVÈNEMENT "DANS LA PEAU D'UN ÉTUDIANT" 2024 218-10 | AUTORISATION SIGNÉE         |
| > JE M'INSCRIS À L'ÉVÈNEMENT "DANS LA PEAU D'UN ÉTUDIANT" 2024 218-9  | AUTORISATION SIGNÉE         |
| > JE M'INSCRIS À L'ÉVÈNEMENT "DANS LA PEAU D'UN ÉTUDIANT" 2024 218-7  | ATTENTE AUTORISATION SIGNÉE |

## B) VOUS N'AVEZ PAS DE COMPTE ICITOYEN - VOUS AVEZ UN NUMERO DE SUIVI (ex : RTDBXKSV)

| Le formulaire a été enregistré le 13/12/2023 17:26 avec le numéro 218-7.                                                                                        |
|----------------------------------------------------------------------------------------------------|
| Votre dossier est pris en charge par :                                                                                                    |
| Roannais Agglomération<br>Direction Développement Economique<br>Service Savoirs, Recherche et Innovation<br>63 rue Jean Jaurès<br>CS 70005 - 42311 ROANNE Cedex |
| Contact : 04 26 24 92 79                                                                                                    |
| Vous pouvez revenir sur cette page en utilisant ce code de suivi : RTDBXKSV                                                                                     |

Sur la page d'accueil du portail Icitoyen, dans la colonne de gauche, renseigner votre code de suivi puis cliquer sur le bouton OK => vous arrivez directement sur la demande en cours :

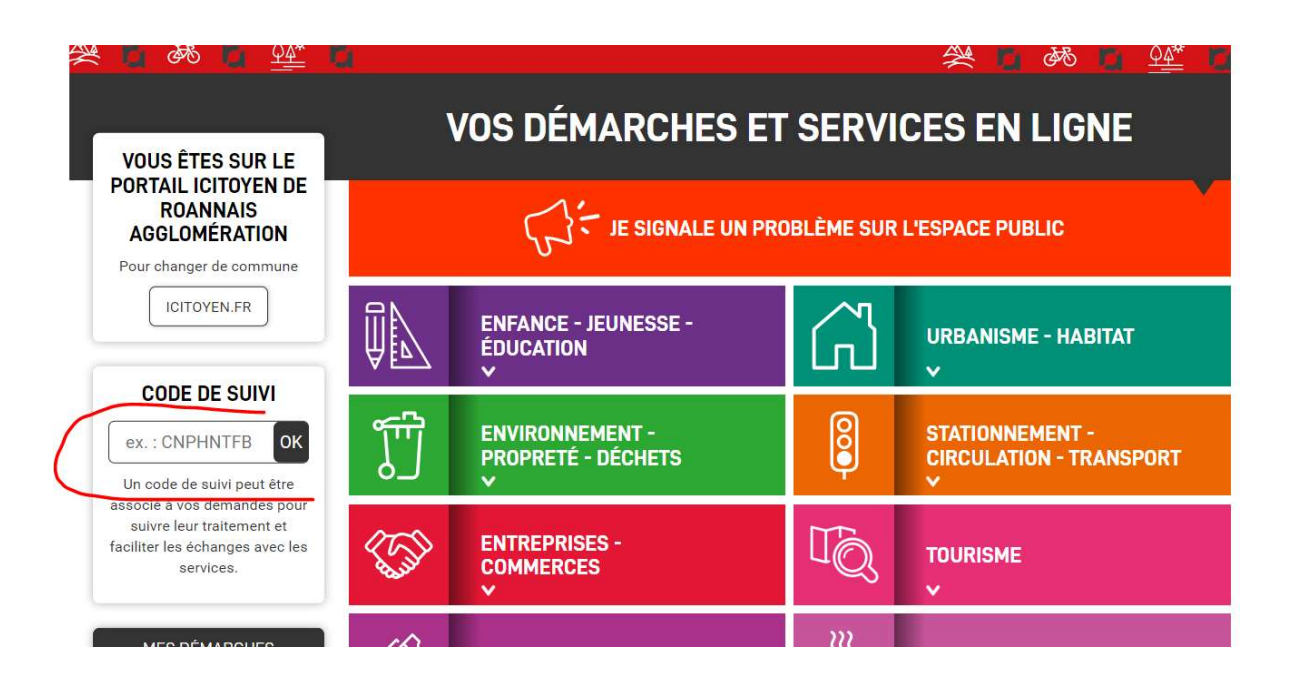

## POUR ENVOYER LE DOCUMENT SIGNE :

Descendre tout en bas de l'historique de la demande afin d'accéder à :

| Attestation d'autorisation pa<br>Le document doit être signé par les | rentale signée *<br>parents de l'élève ET par l'établissement d'origine de l'élève |
|----------------------------------------------------------------------|------------------------------------------------------------------------------------|
| Déposez un fichier ou cliqu                                          | uez pour en sélectionner un.                                                       |
| ENVOYER LE FICHIER                                                   | INSCRIRE CET ÉLÈVE À UNE NOUVELLE IMMERSION                                        |

Charger l'attestation d'autorisation parentale signée puis cliquer sur le bouton Envoyer le fichier.